# 과거 빌드 번호 다시 빌드하기

### • 원인 • 해결 방법

## 해결하고 싶은 문제

과거 빌드 번호에 대해 빌드를 시도할 때 저장소를 가져올 수 없는 오류 발생

### 원인

Bambood에서 Bitbucket repository의 변경을 얻지 못함

### 해결 방법

Custom build 방식으로 빌드

Step 1) Revision 번호 확인

- 1. 빌드 번호 선택 (빌드하려는 과거의 빌드 번호 선택) 2. 커밋 탭 선택 3. 커밋의 revision 번호 복사 4. Run customized build 서택

| Kun customized build 전력                                                                           |                                                                                                    |  |  |  |
|---------------------------------------------------------------------------------------------------|----------------------------------------------------------------------------------------------------|--|--|--|
| 🗰 🕏 Bamboo My Bamboo Projects Build ~ More ~ Create ~ Search Q @                                  | 0 😒                                                                                                    |  |  |  |
| Build dashboard / CICD / core-service commit build (1)                                            | Actions 🗸                                                                                                    |  |  |  |
| ⊘ #51 was successful – Changes by 활희연 대표 Run plan                                                 |                                                                                                    |  |  |  |
| (2) (4) Run customized (4) Summary Tests Commits Artifacts Logs Metadata Issues                   |                                                                                                    |  |  |  |
| Code commits                                                                                      |                                                                                                    |  |  |  |
| core-service                                                                                      |                                                                                                    |  |  |  |
| Naded sub6<br>• release/a/a@sub6.class (versior 52ae6c49c901c2224c54acb7fe2c8f241009aefc) (diffs) | 27 Apr 2019<br>2ae6c4                                                                                                    |  |  |  |
| evision 번호 설정<br>evision 입력란에 복사한 revision 번호 입력                                                  |                                                                                                    |  |  |  |
| Run customized build                                                                              |                                                                                                    |  |  |  |
| Revision<br>Use a specific revision of the default repository in this build                       |                                                                                                    |  |  |  |
| Build Variables Override a variable                                                               |                                                                                                    |  |  |  |
|                                                                                                   | III Costomized build (2 4)   III Costomized build (2 4)   III Costomized build (2 4)   III Costomized build (2 4)   IIII Costomized build (2 4)   IIII Costomized (1)   IIII Costomized (1)   IIII Costomized (1)   IIII Costomized (1)   IIII Costomized (1)   IIIII Costomized (1)   IIIII Costomized (1)   IIIII Costomized (1)   IIIIII Costomized (1)   IIIIIIIIIIIIIIIIIIIIIIIIIIIIIIIIIIII |  |  |  |

| Need help running a customized manual build? | Run | Cancel |
|----------------------------------------------|-----|--------|
|                                              |     |        |

6. Run 버튼 클릭